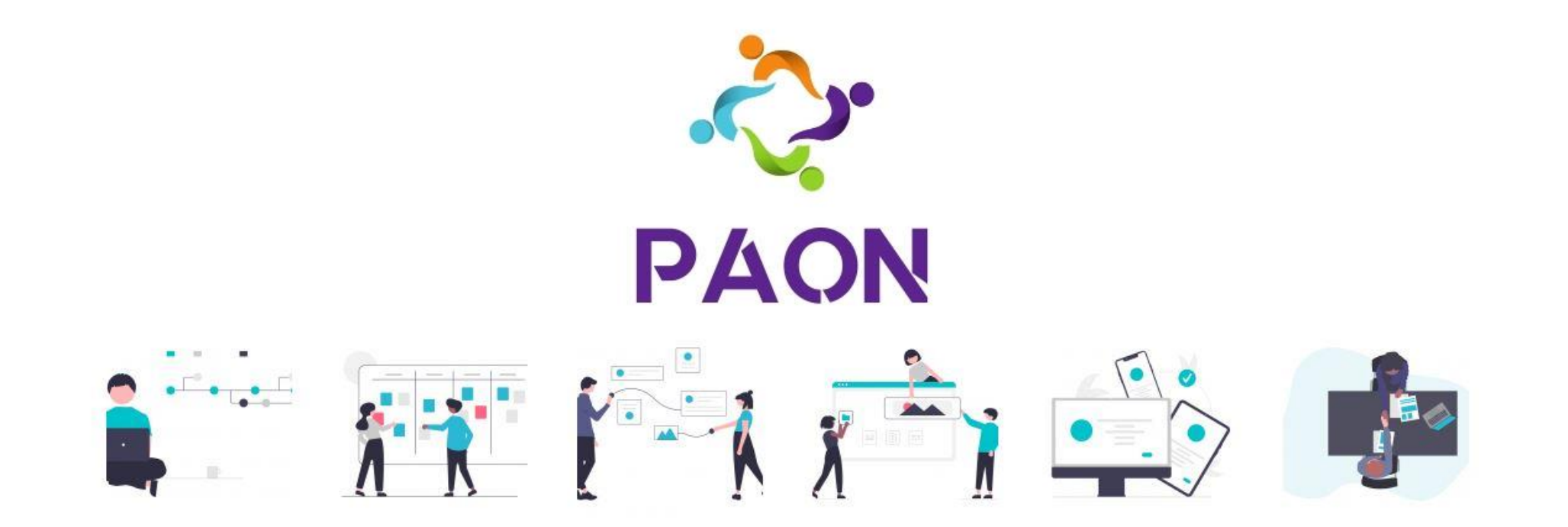

### Comment créer une nouvelle présentation ?

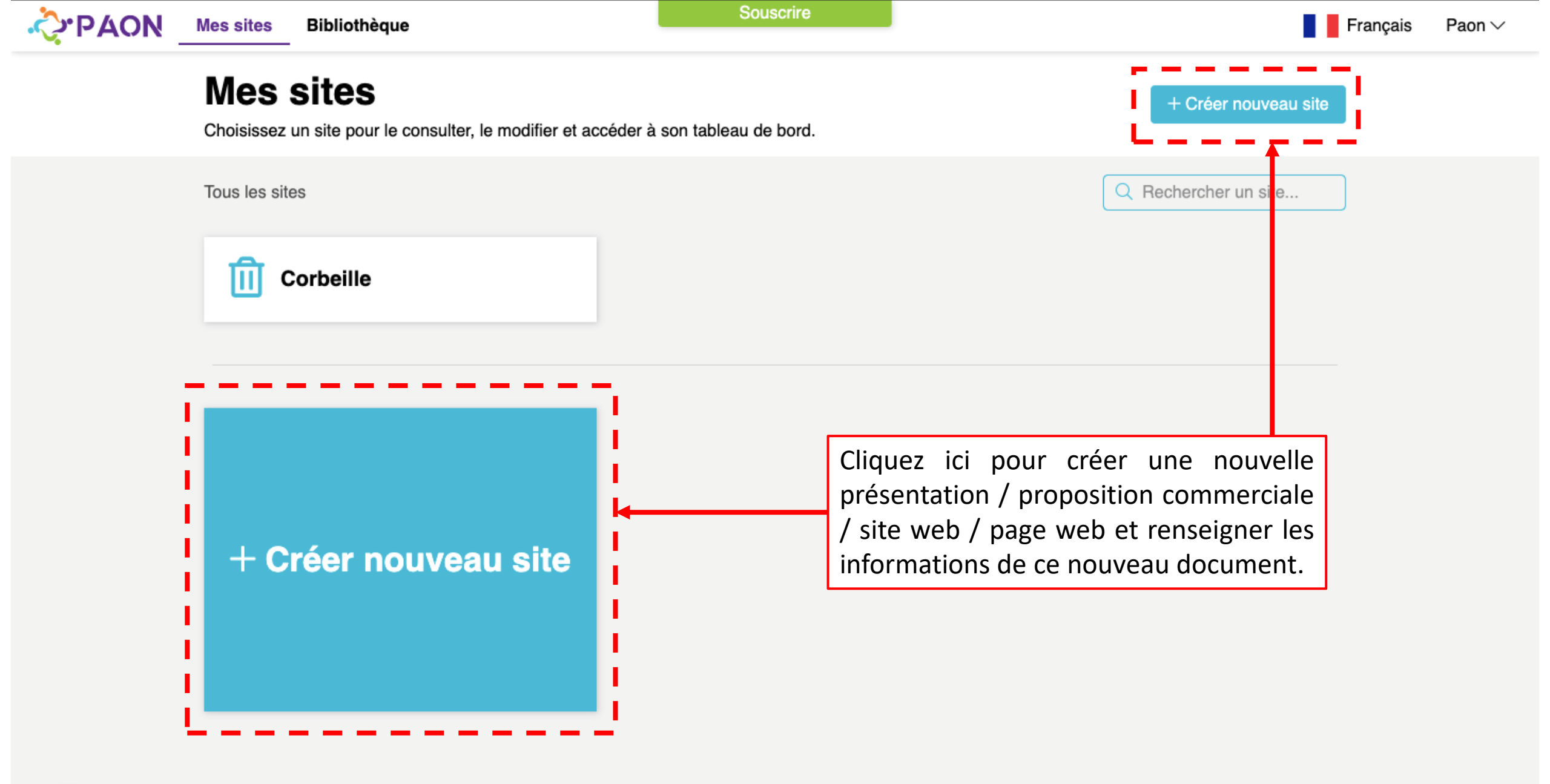

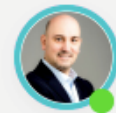

| Ϙ                                                                       |                                                                                          | Souscrire                                                               |                                                                                              | Français Paon $\sim$                         |
|-------------------------------------------------------------------------|------------------------------------------------------------------------------------------|-------------------------------------------------------------------------|----------------------------------------------------------------------------------------------|----------------------------------------------|
| Étapes                                                                  | [Template] Empty > Paramètres                                                            |                                                                         |                                                                                              |                                              |
| 0 étapes restantes                                                      | Paramètres                                                                               |                                                                         |                                                                                              |                                              |
| Tableau de bord                                                         |                                                                                          |                                                                         |                                                                                              |                                              |
| Utilisateurs                                                            | Marque du site<br>Pour une présence plus professio<br>contribuera également au référence | nnelle sur votre site, renseignez vo<br>cement et à l'image de margue ! | tre marque afin que les visiteurs puissent vo                                                | ous trouver facilement. Cela                 |
| Paramètres                                                              | Votre marque                                                                             | onnom of a ninago ao marquo .                                           |                                                                                              | i                                            |
| Publication                                                             |                                                                                          | Votre marque est affichée dans le<br>les résultats de recherche !       | es e-mails envoyés à vos clients et vos copyright.<br>Pensez à sauvegarder<br>chaque partie. | Elle est également utilisée dans Sauvegarder |
| Remplissez les différentes                                              |                                                                                          |                                                                         |                                                                                              |                                              |
| présentations de votre<br>présentation pour la<br>personnaliser à votre | <b>Logo du site</b><br>Modifier le logo de votre site afin d                             | de rendre votre site plus attrayant.                                    |                                                                                              |                                              |
| entreprise.                                                             | Logo seul                                                                                | Logo + Nom Horizor                                                      | ntal Logo + Nom Ver                                                                          | rtical                                       |
|                                                                         | ~~~                                                                                      | ϘΡΑΟΝ                                                                   | PAON                                                                                         |                                              |
|                                                                         | Modifier                                                                                 | Modifier                                                                | Modifier                                                                                     |                                              |
|                                                                         | - P                                                                                      |                                                                         |                                                                                              | Sauvegarder                                  |

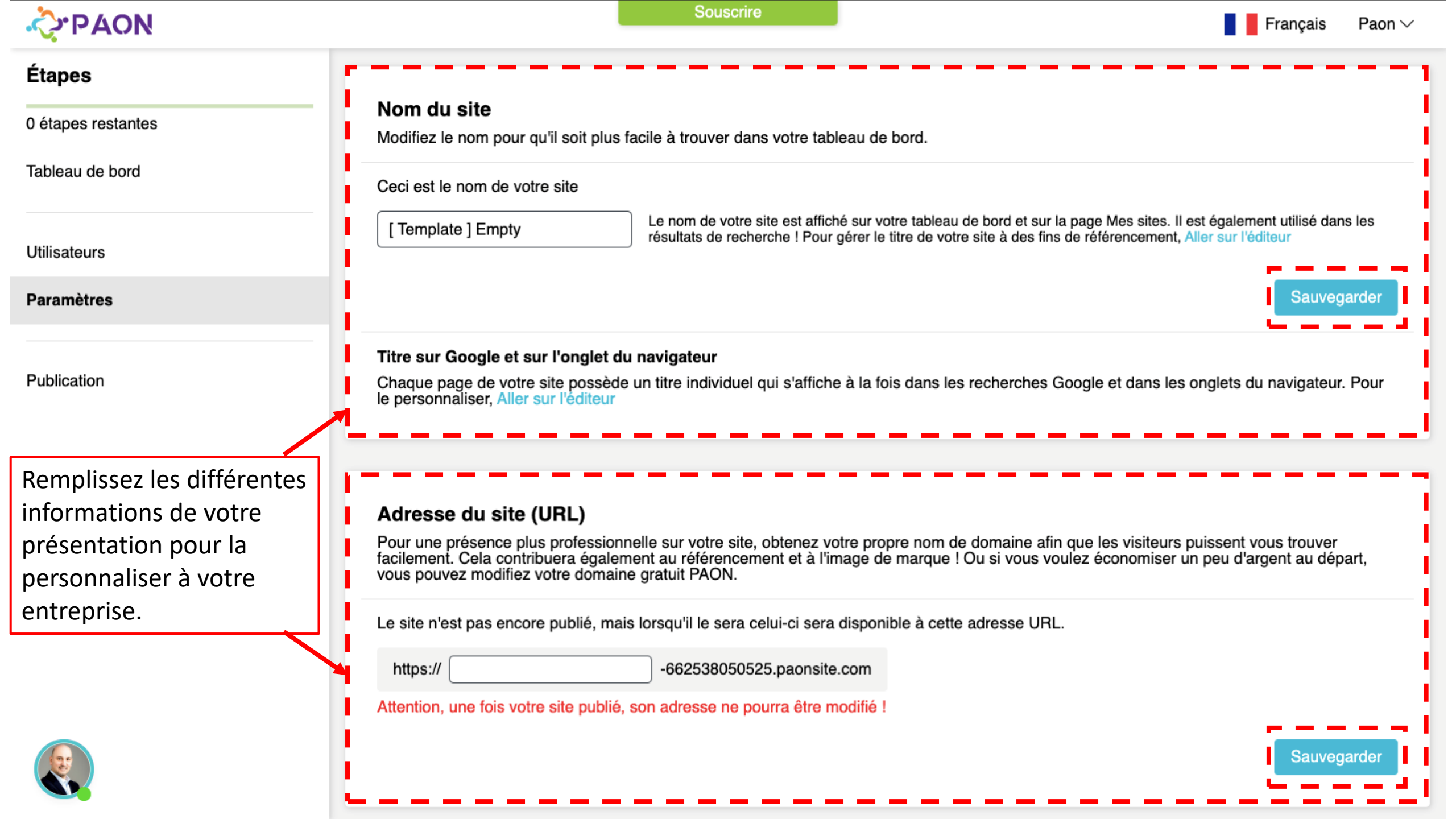

| ϘΡΑΟΝ                                                                                               | Souscrire                                                                                                    | Paon $\lor$ |  |  |  |
|----------------------------------------------------------------------------------------------------|----------------------------------------------------------------------------------------------------|-------------|--|--|--|
| Étapes                                                                                              |                                                                                                    |             |  |  |  |
| 0 étapes restantes                                                                                  | Adresse du site (URL)                                                                                                    |             |  |  |  |
| Tableau de bord                                                                                     | Pour une présence plus professionnelle sur votre site, obtenez votre propre nom de domaine afin que les visiteurs puissent vous trouver<br>facilement. Cela contribuera également au référencement et à l'image de marque ! Ou si vous voulez économiser un peu d'argent au départ,<br>vous pouvez modifiez votre domaine gratuit PAON. |             |  |  |  |
| Utilisateurs                                                                                        | Le site n'est pas encore publié, mais lorsqu'il le sera celui-ci sera disponible à cette adresse URL.                                                                                                    |             |  |  |  |
| Paramètres                                                                                          | https:// -662538050525.paonsite.com Attention, une fois votre site publié, son adresse ne pourra être modifié !                                                                                                    |             |  |  |  |
| Publication                                                                                         | Sauvega                                                                                                    | arder       |  |  |  |
| Remplissez les différentes<br>nformations de votre<br>présentation pour la<br>personnaliser à votre | Favicon         Les favicons sont de petites icônes qui apparaissent à côté du titre de votre site. Obtenez un favicon personnalisé afin que les visiteurs pu vous reconnaître et qu'ils trouvent plus facilement votre site Web dans les onglets de leur navigateur.         Votre favicon       Favicon sur l'onglet du navigateur    | issent      |  |  |  |
| entreprise.                                                                                         | Votre favicon est actuellement le logo PAON.                                                                                                    |             |  |  |  |
|                                                                                                    | Sauvega                                                                                                    | irder       |  |  |  |

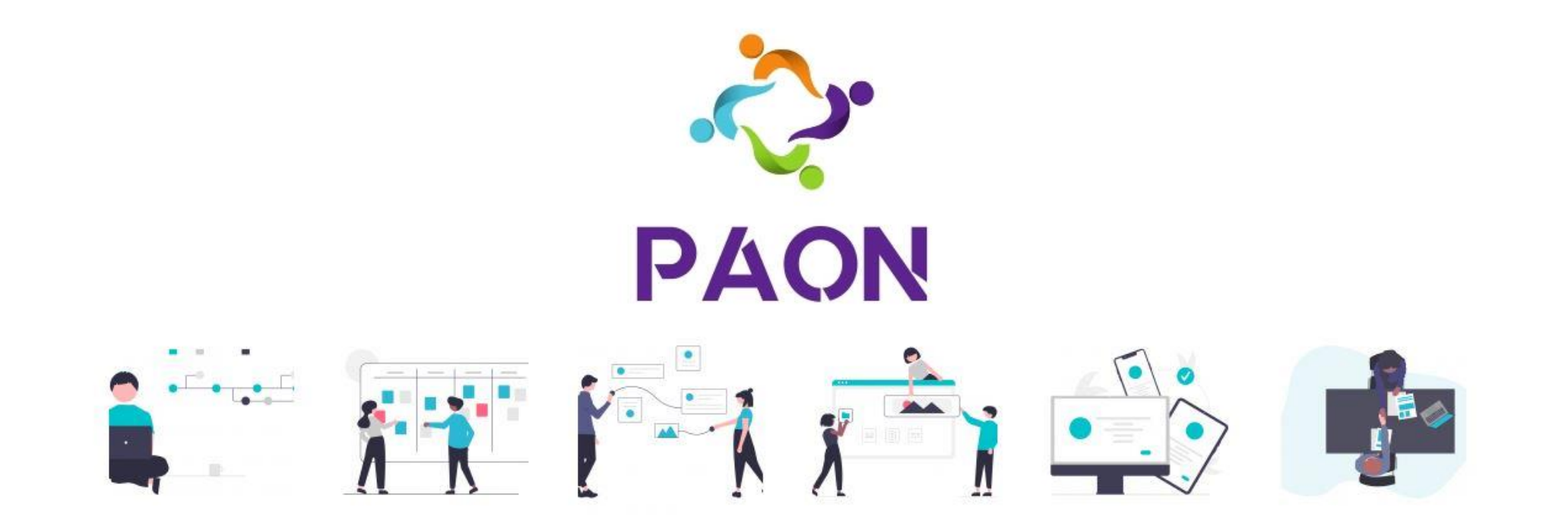

#### Comment créer une nouvelle page ?

| ϘΡΑΟΝ                      | Souscrire                                       |                                                                                                    | Français Paon 🗸           |
|----------------------------|-------------------------------------------------|----------------------------------------------------------------------------------------------------|---------------------------|
| Étapes                     | En cours Accueil                                | ۰ 🗸                                                                                                    |                           |
| 1 étapes restantes         | V DECOUVRIR PAON 🖉                              | line and the second second sec |                           |
| Tableau de bord            | ←   Pas commencé Présentation                   | <ul> <li>✓ ⊕ <sup>Î</sup></li> </ul>                                                                                                    | En cliquant sur la page   |
|                            | ← Pas commencé Qui sommes-nous ?                | <ul> <li>✓ ⊕ <sup>Î</sup></li> </ul>                                                                                                    | voulue vous êtes dirigé   |
| Utilisateurs<br>Paramètres | ← Pas commencé Comment ça marche ?              | <ul> <li>✓ ⊕ m     </li> </ul>                                                                                                    | vers le studio de mise en |
|                            | ← Pas commencé Les bénéfices et fonctionnalités | V 🌐 🛍                                                                                                    | page                      |
| Publication                | ← Pas commencé Les tarifs                       | <ul> <li>✓ ⊕ î</li> </ul>                                                                                                    |                           |
|                            | ← Pas commencé Essayer maintenant               | <ul> <li>✓ ⊕ <sup>Î</sup></li> </ul>                                                                                                    |                           |
|                            | ← Pas commencé Vous équiper de PAON maintenant  | <ul> <li>✓ ⊕ □</li> </ul>                                                                                                    |                           |
|                            | ← Pas commencé Formation, démo & webinar        | <ul> <li>✓ ⊕ <sup>Î</sup></li> </ul>                                                                                                    |                           |
|                            | ✓ Autres modèles de pages                       | <u> </u>                                                                                                    |                           |
|                            | I→ En cours Bienvenue                           | • • • <u></u>                                                                                                    | -                         |
|                            |                                                 | + Ajouter chapitre + Ajouter page                                                                                                    |                           |
|                            | ✓ Pages système                                 |                                                                                                    | Depuis le tableau de bord |

Pas commencé Mon compte

Pas commencé Partage - Utilisateur

Pas commencé Partage - Page

Pas commencé Partage

vous pouvez ajouter un

chapitre ou une page et

organiser votre sommaire

ou plan de présentation.

:

 $\checkmark$ 

 $\checkmark$ 

 $\checkmark$ 

 $\checkmark$ 

(etc)

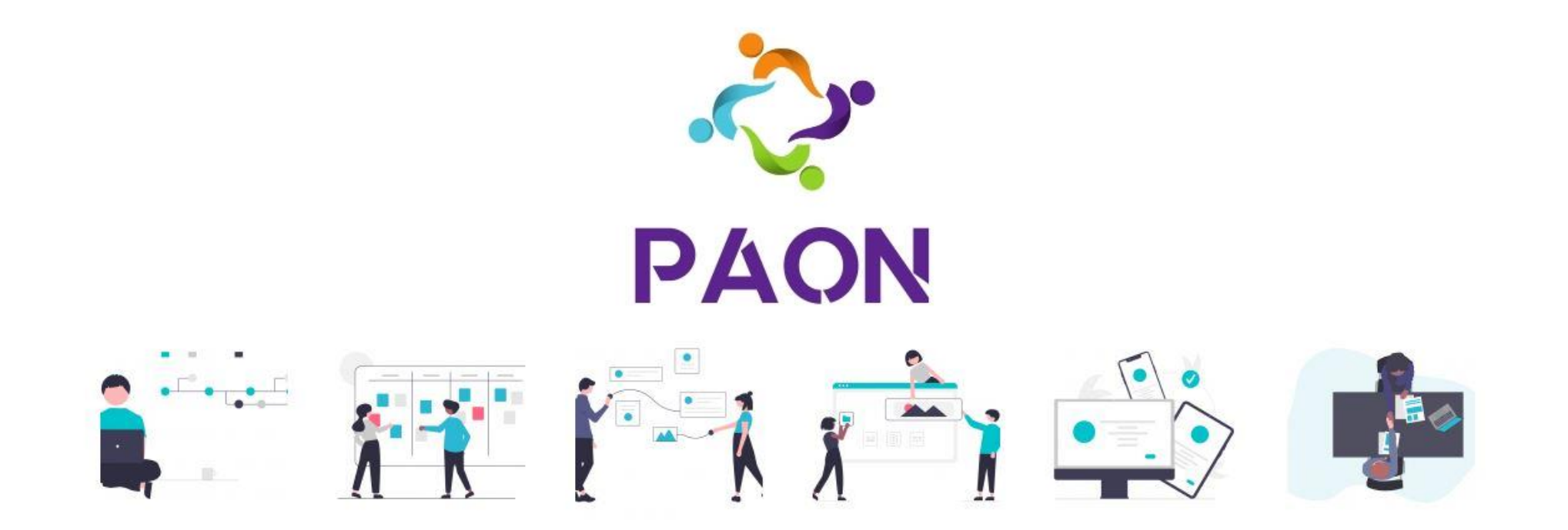

# Quelle est la différence entre une section et un bloc ?

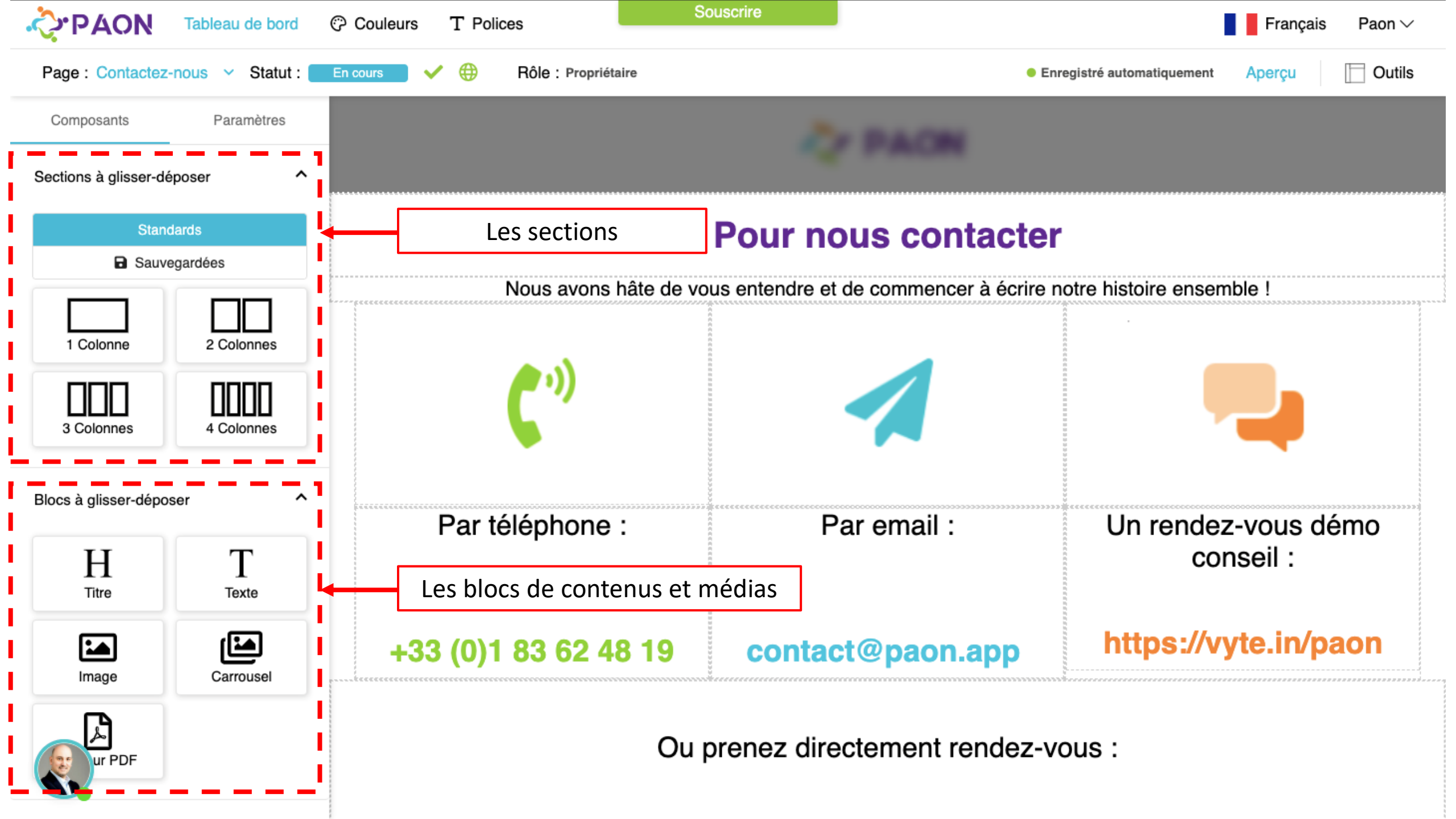

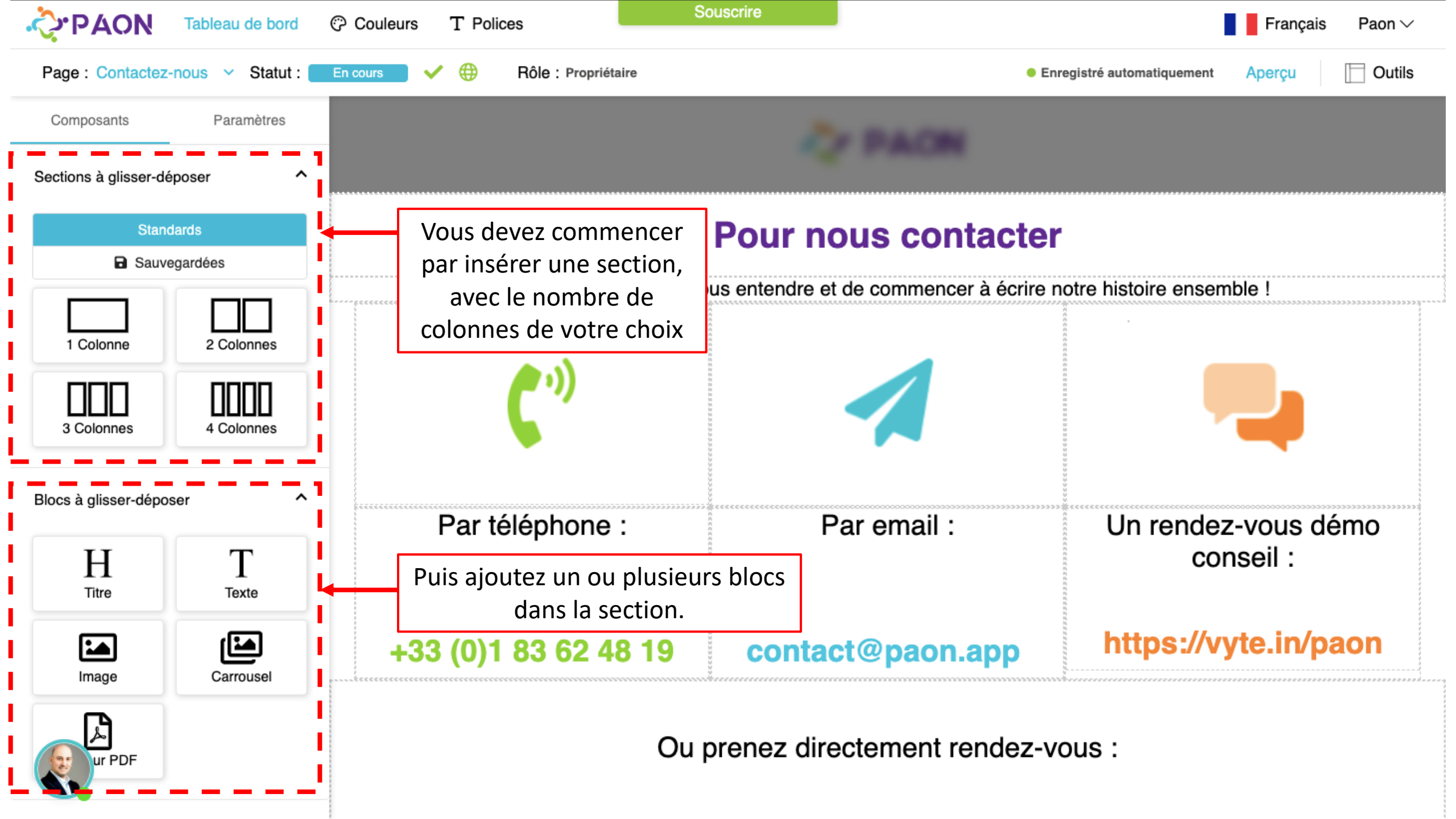

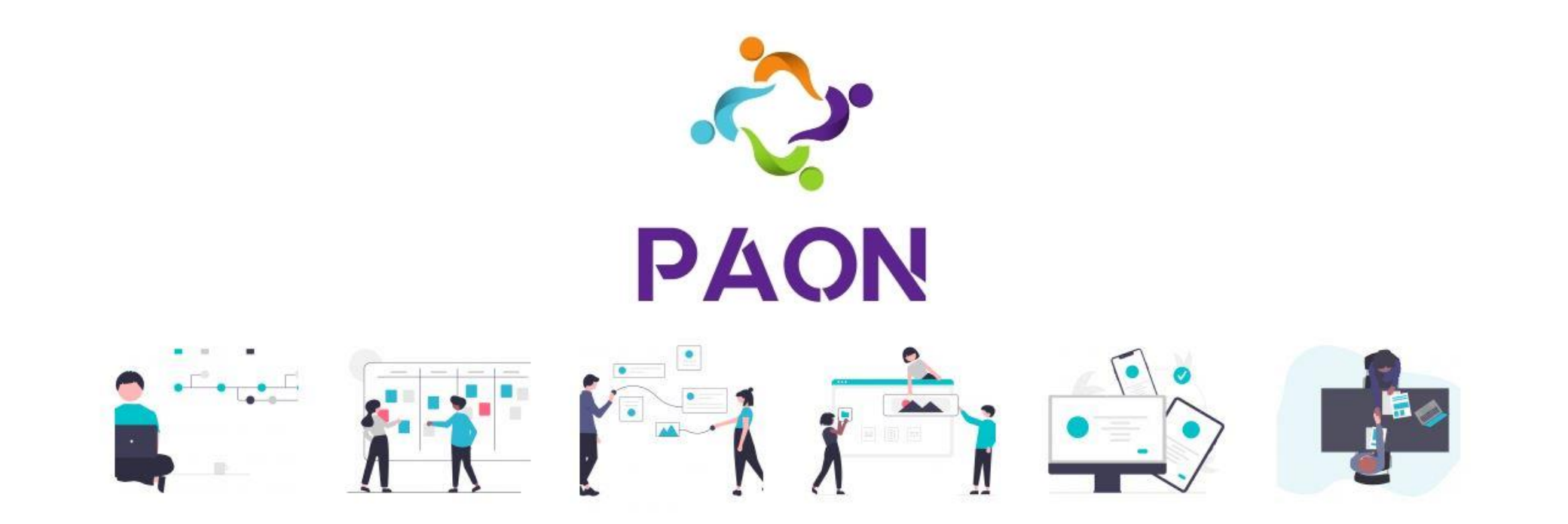

#### Comment ajouter un bloc?

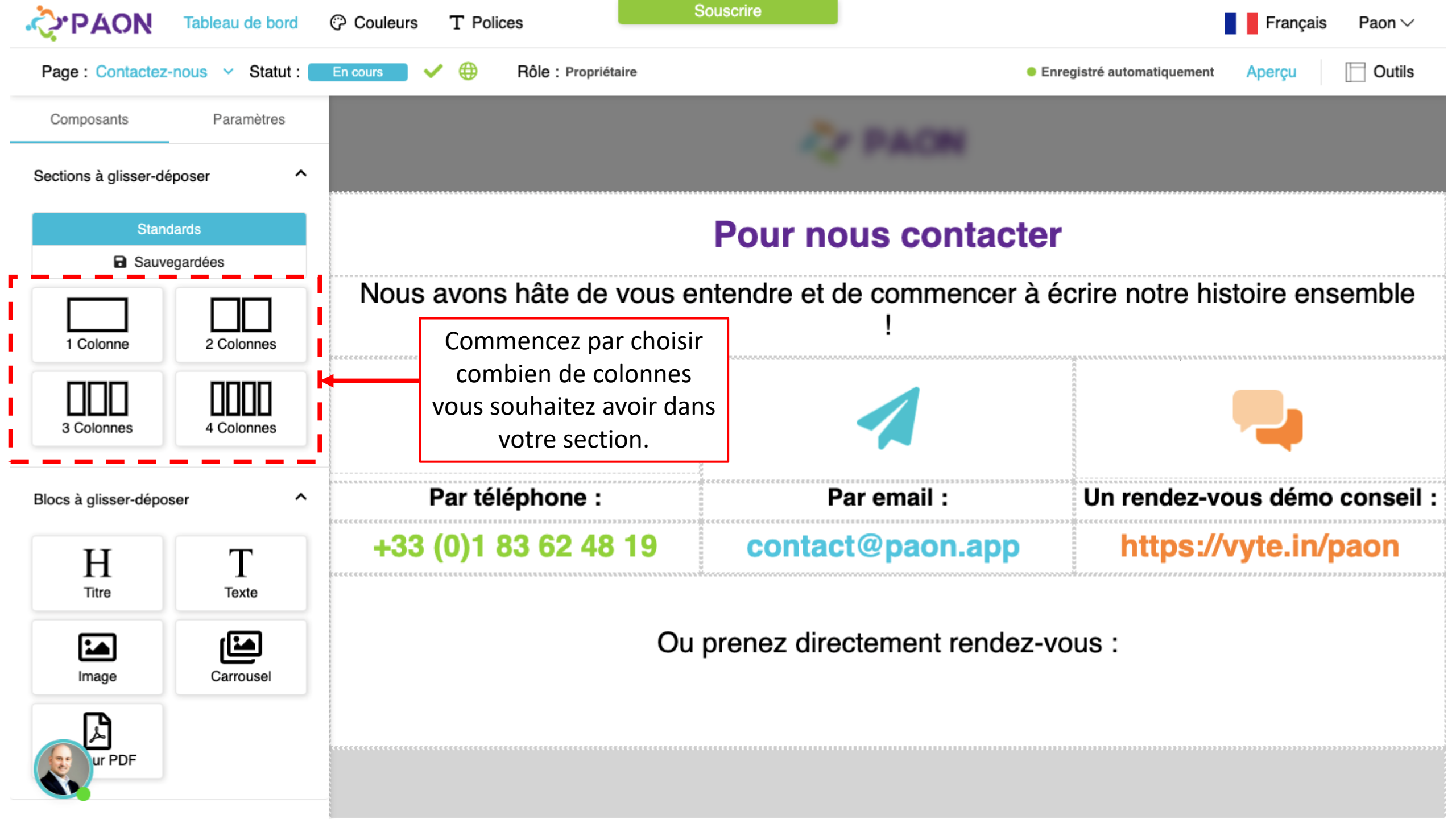

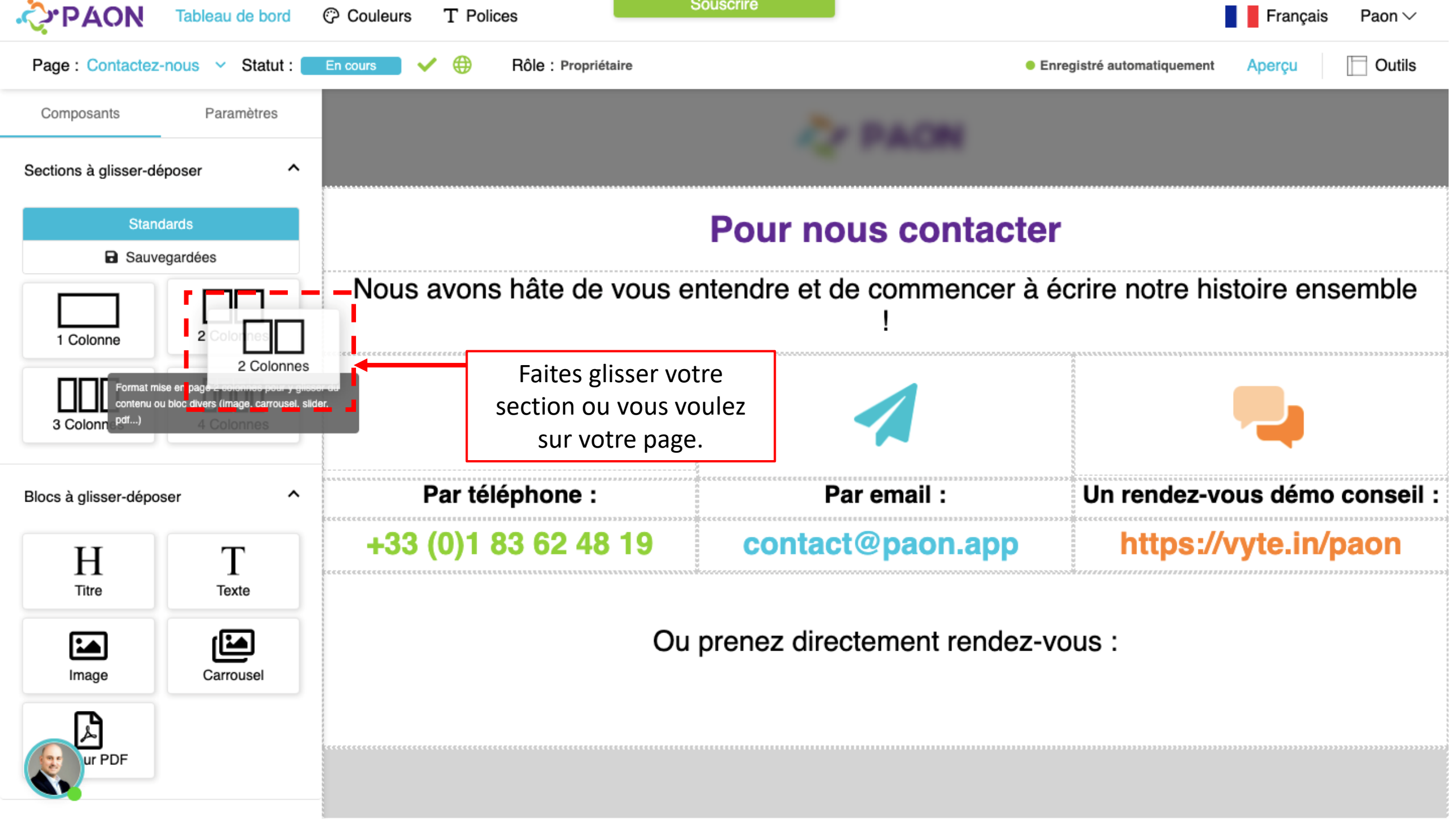

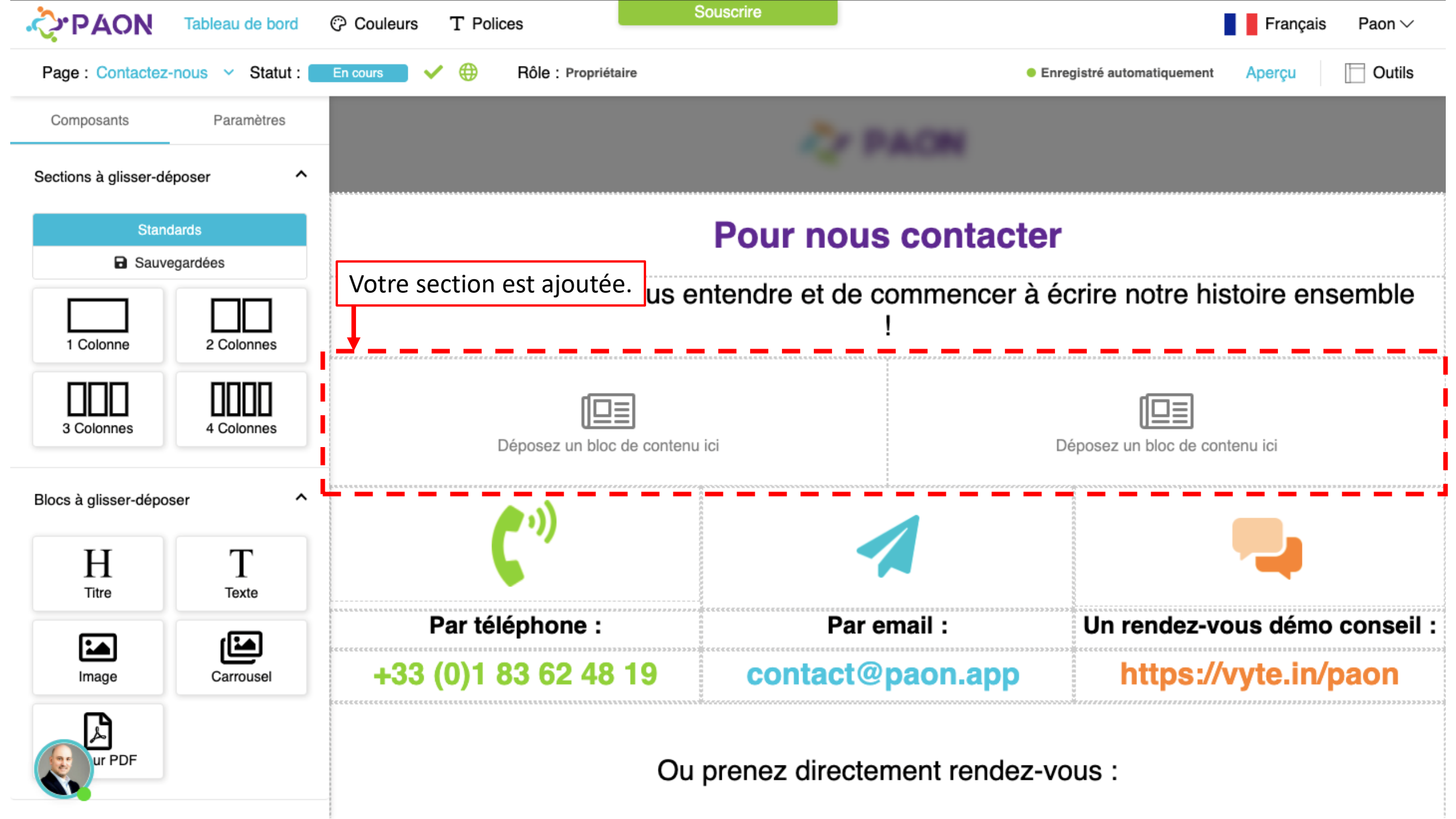

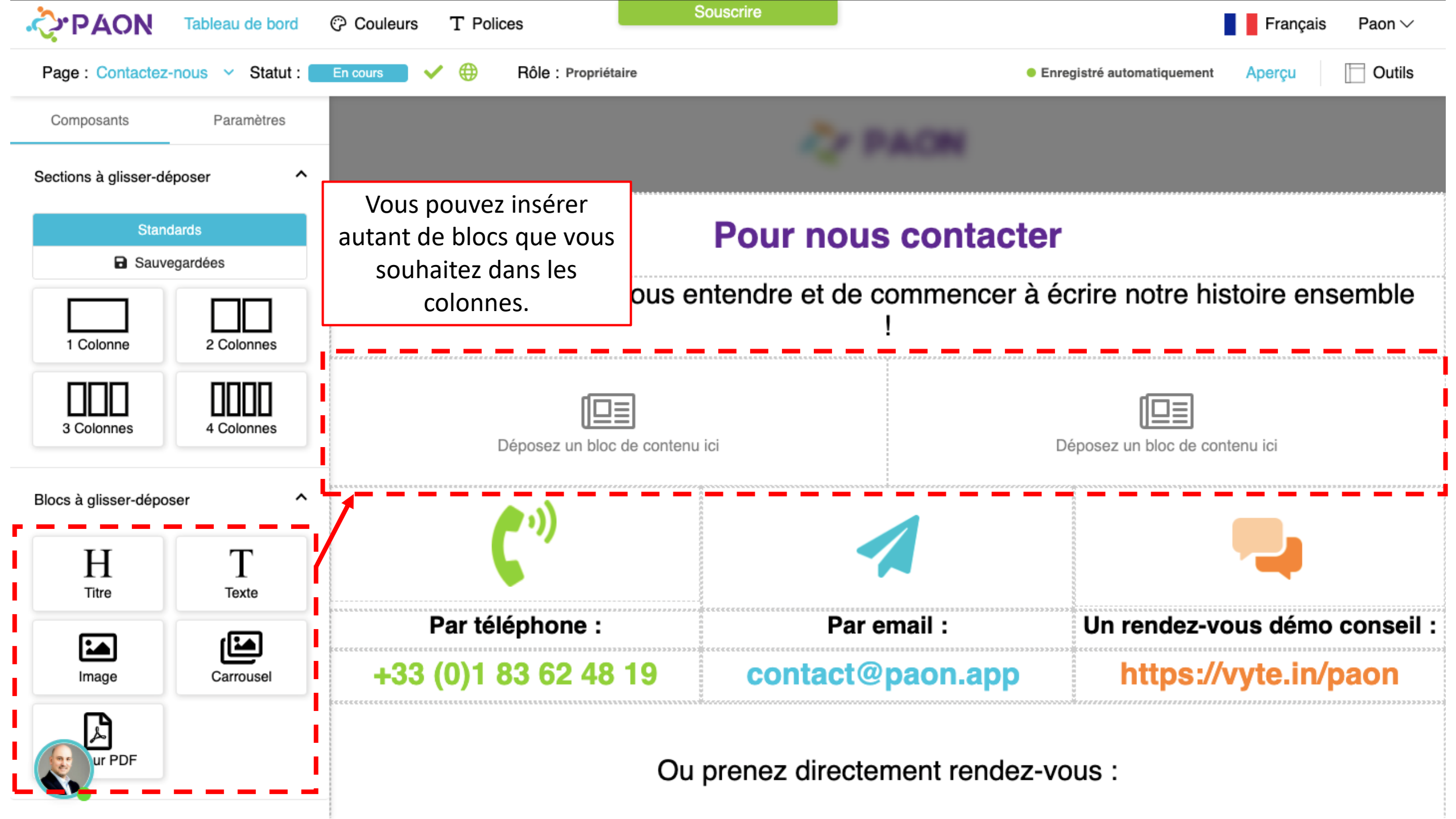

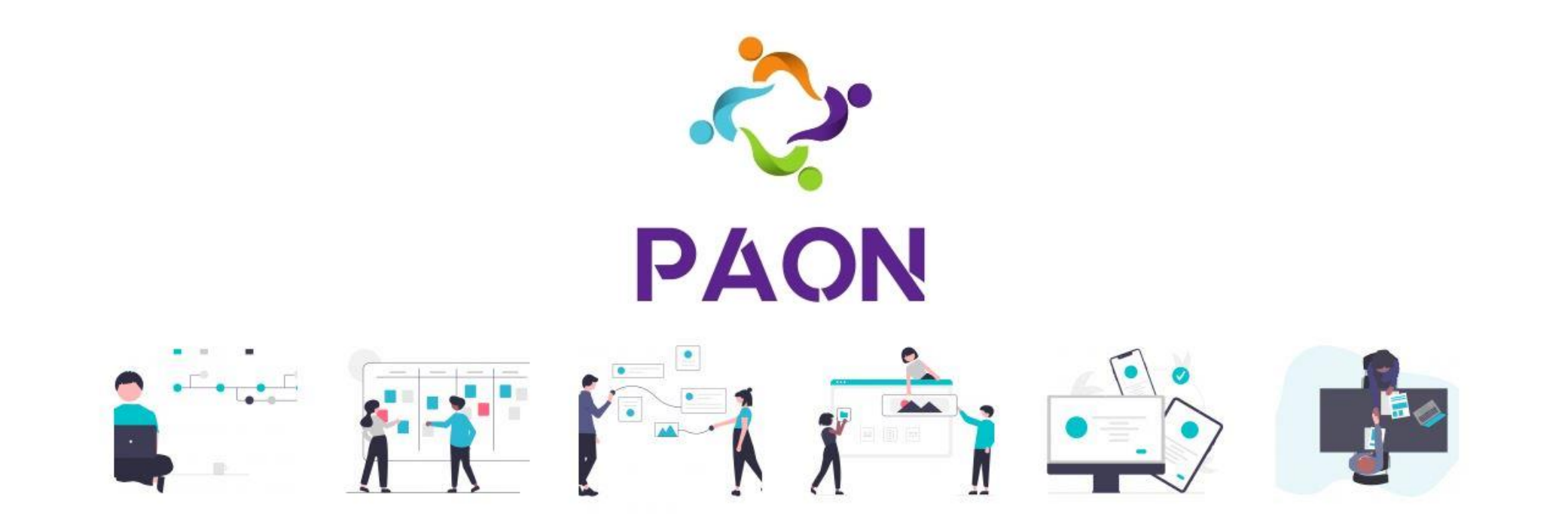

#### Comment supprimer un bloc?

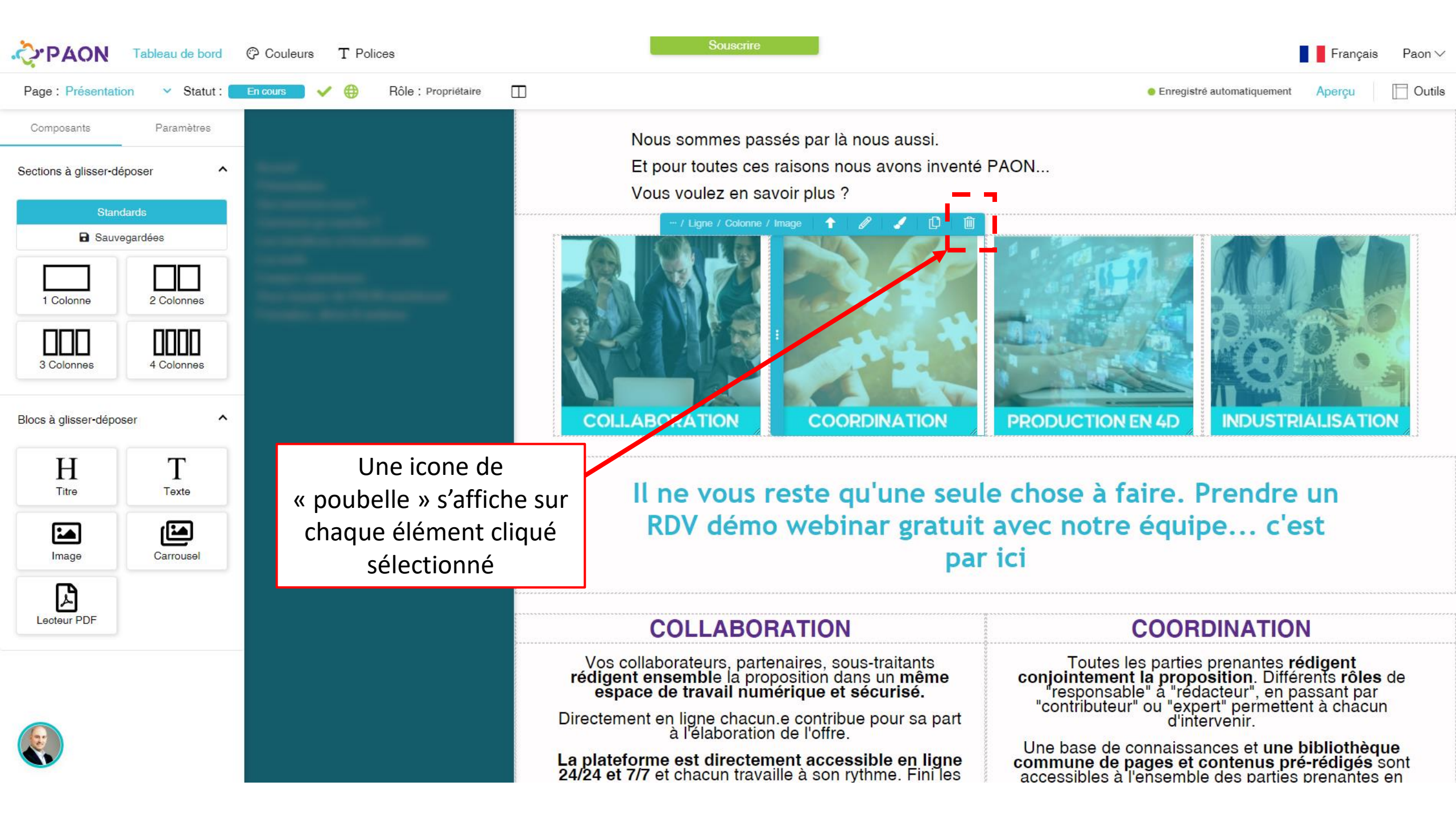

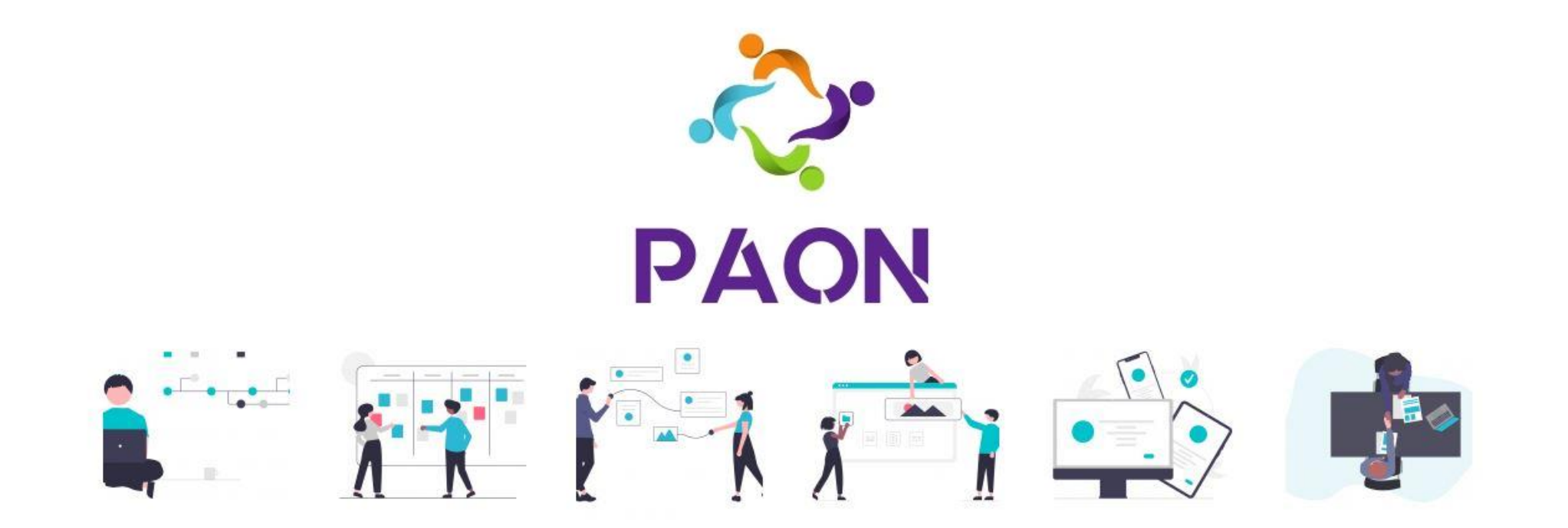

# Comment sélectionner une ligne entière ?

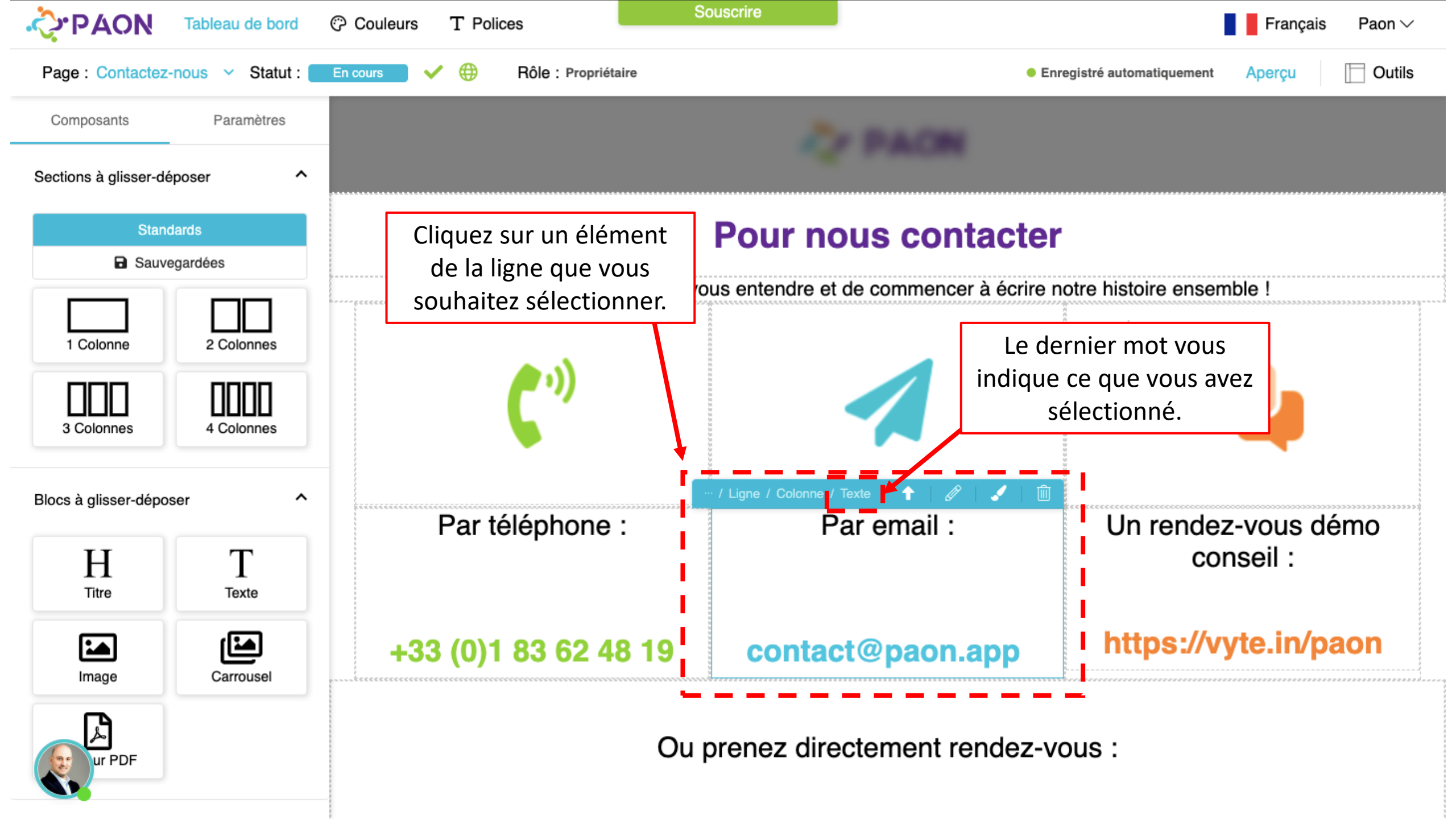

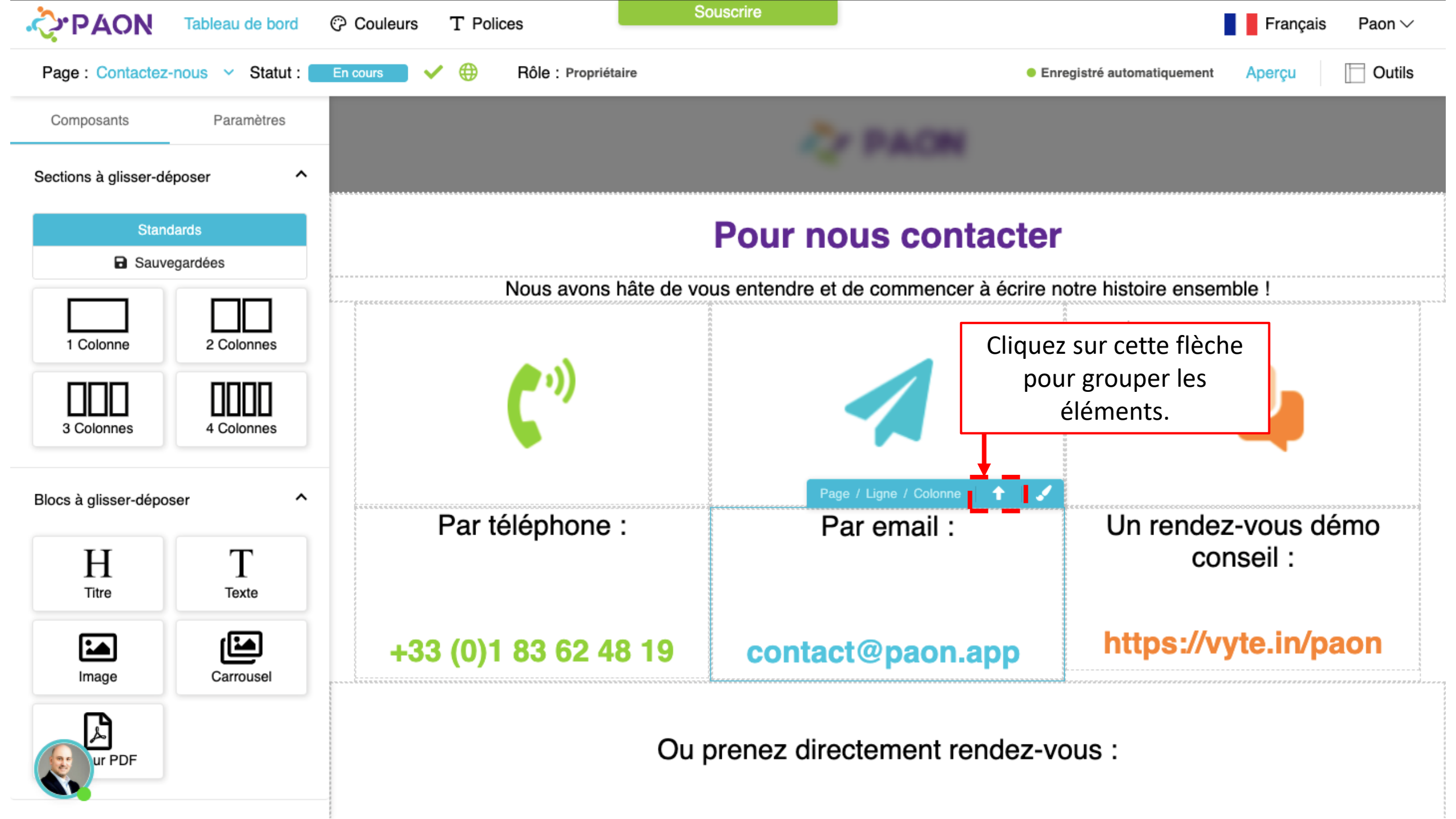

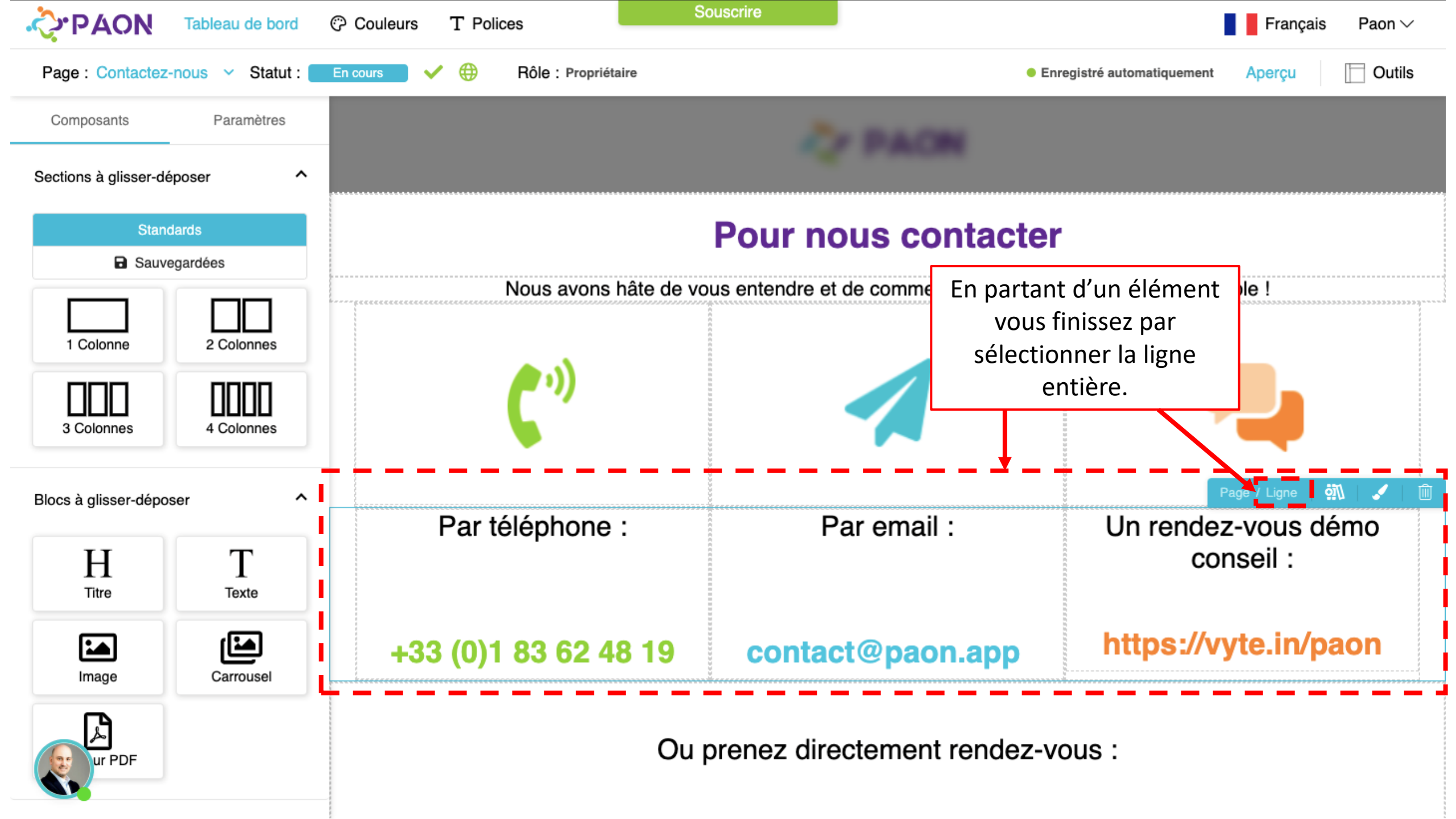

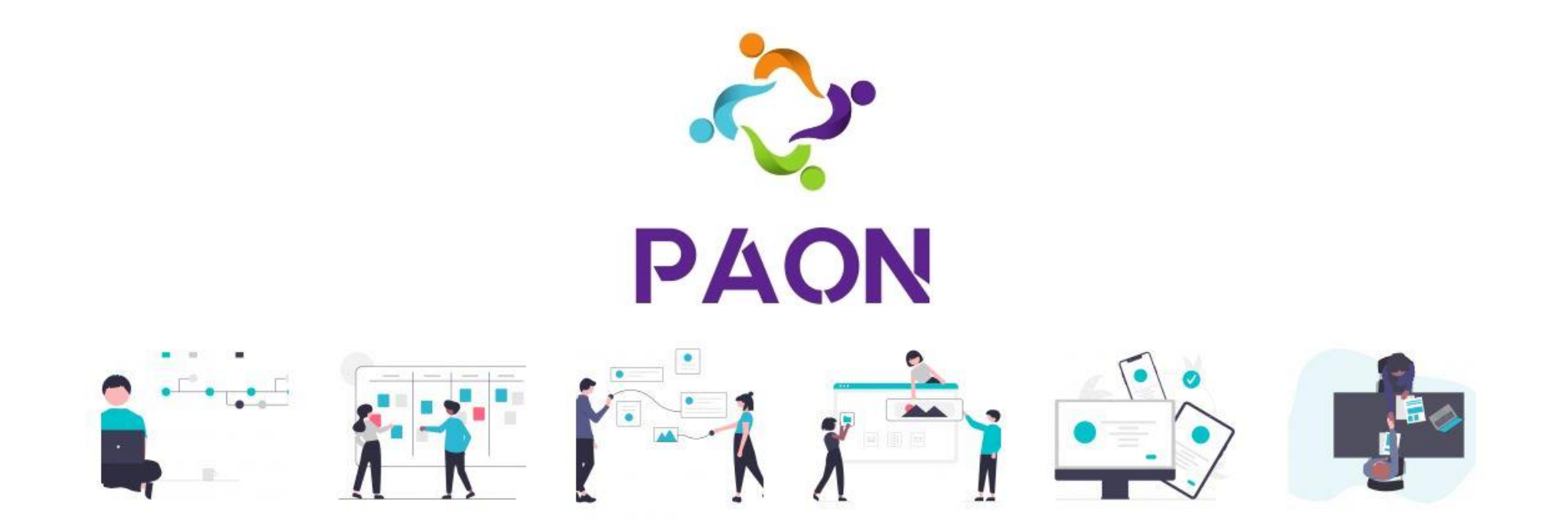

# Comment sauvegarder une section dans la bibliothèque ?

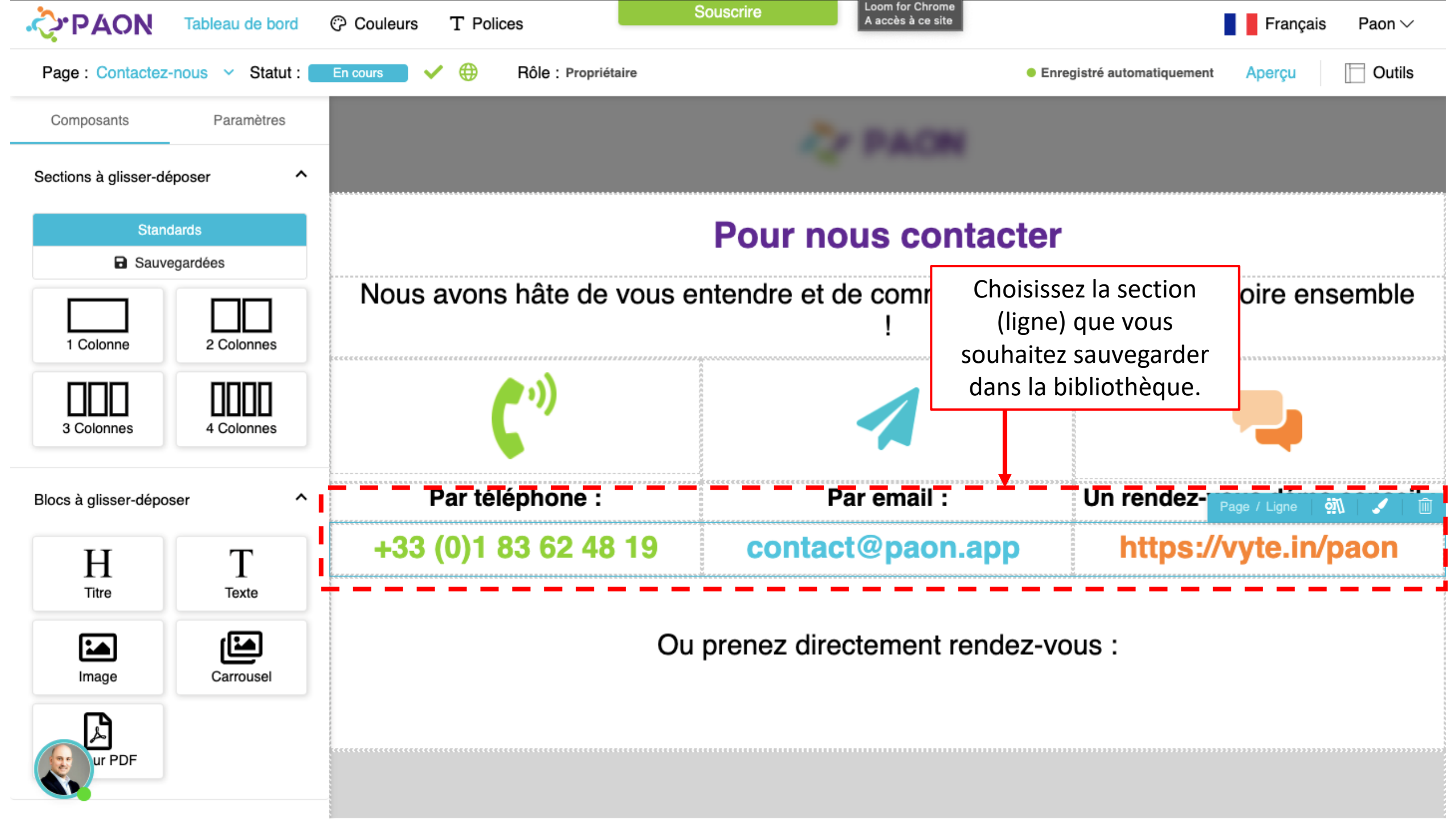

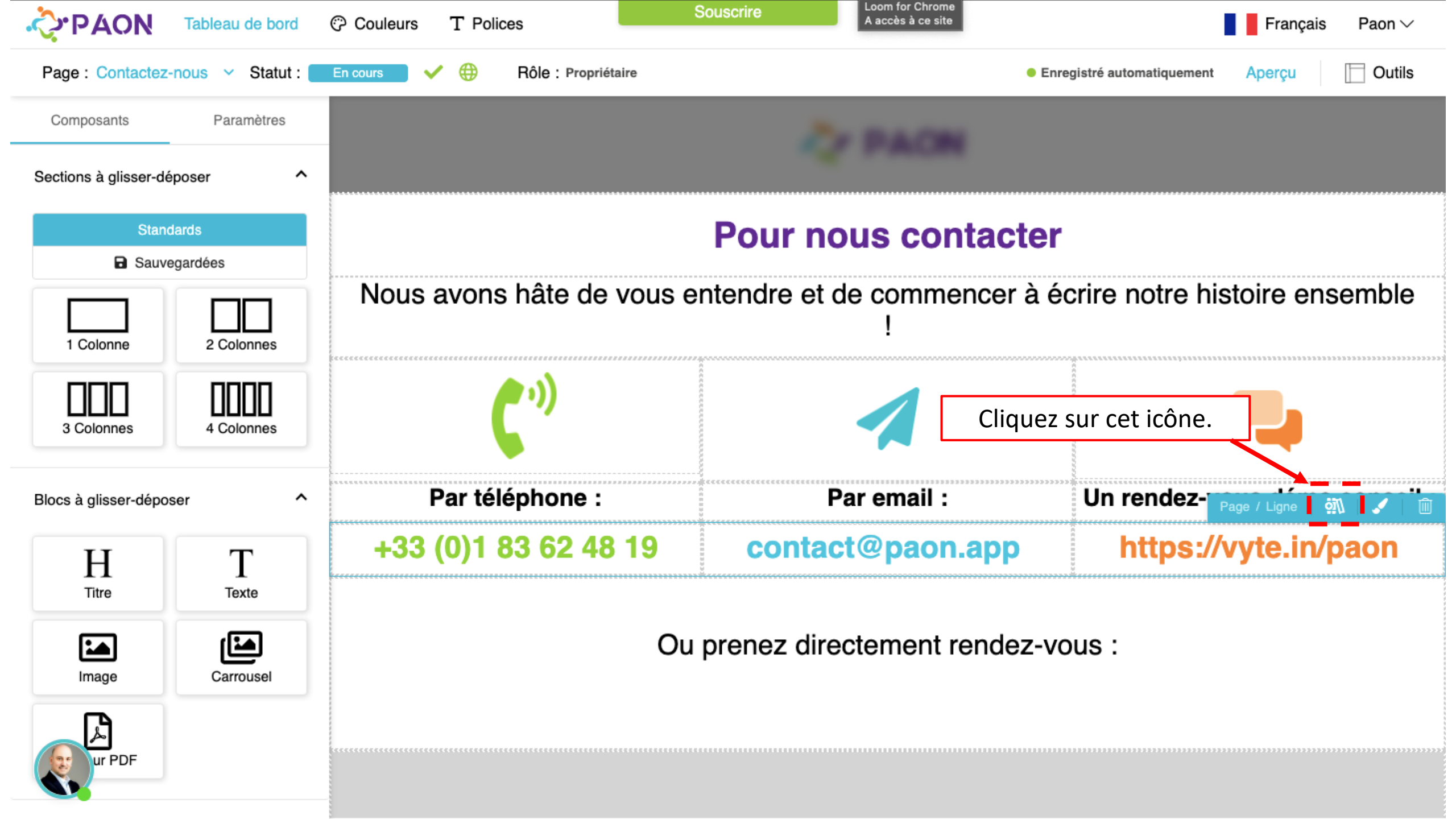

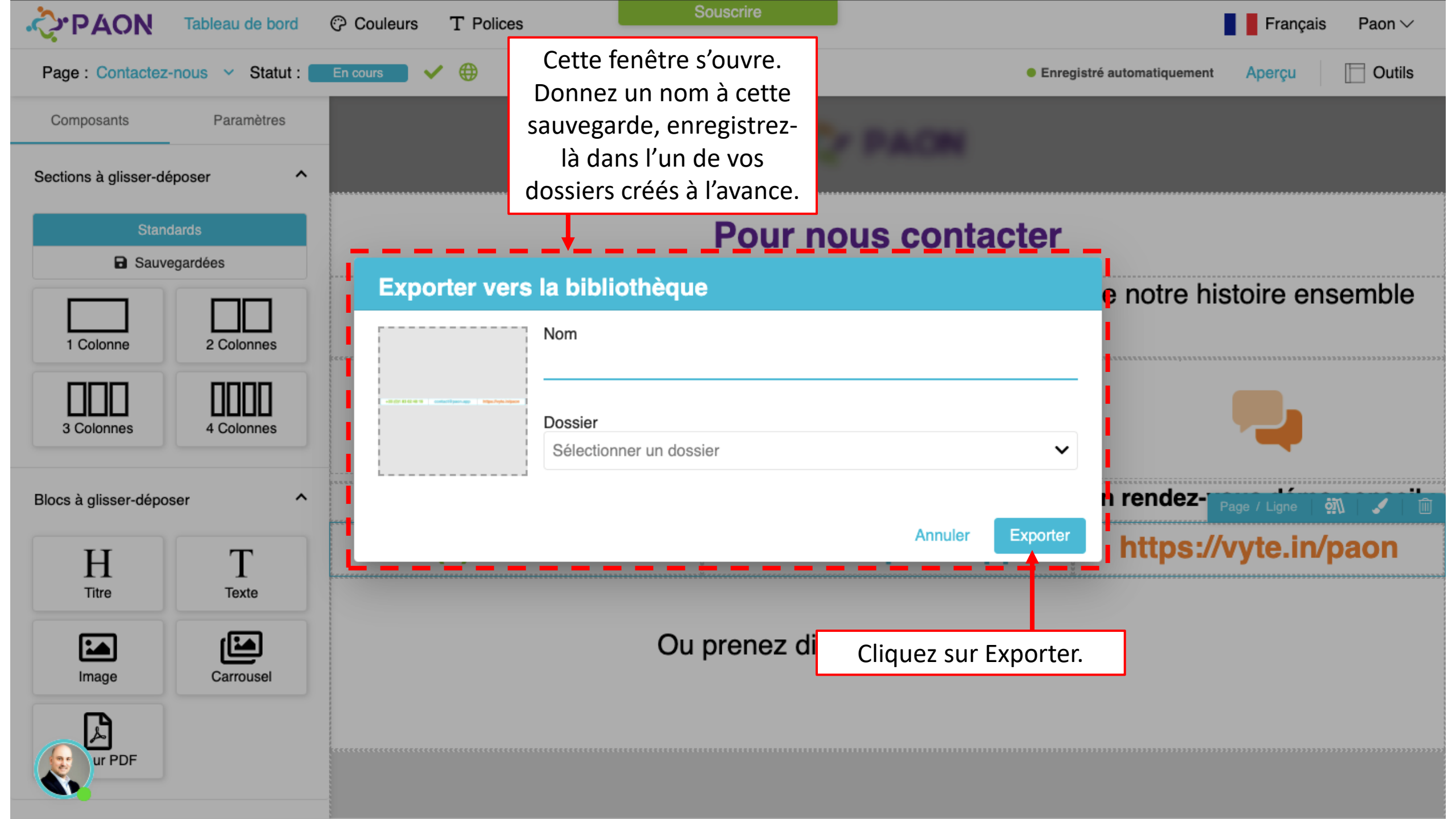

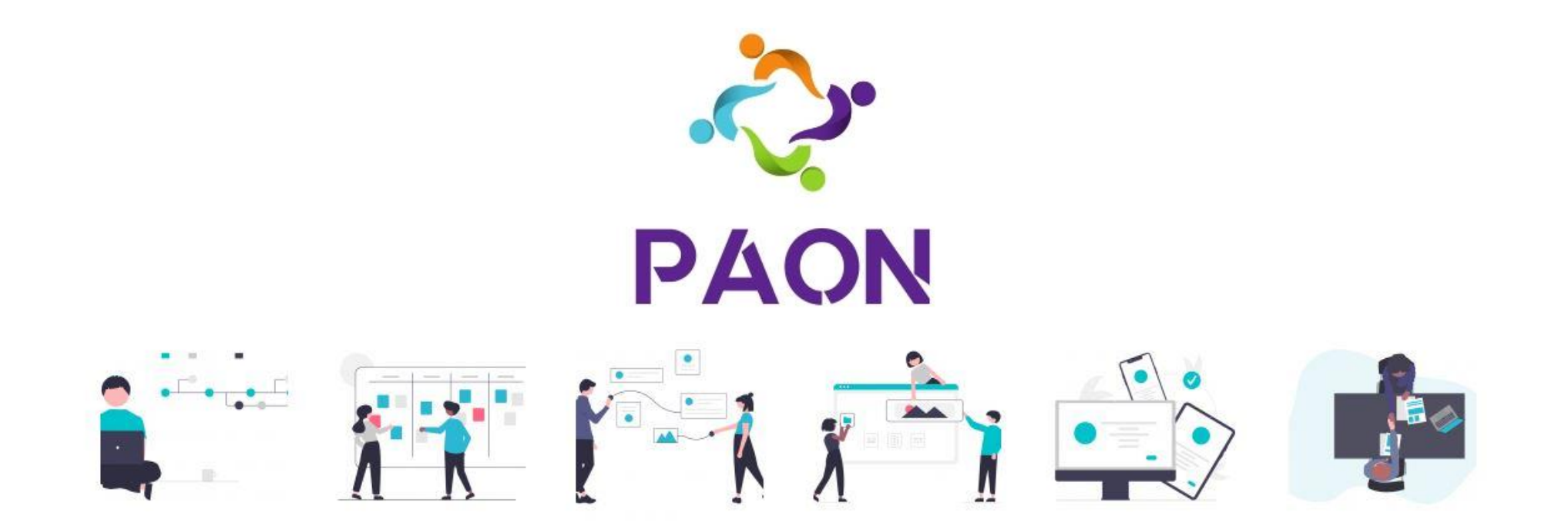

Comment sauvegarder une page dans la bibliothèque ?

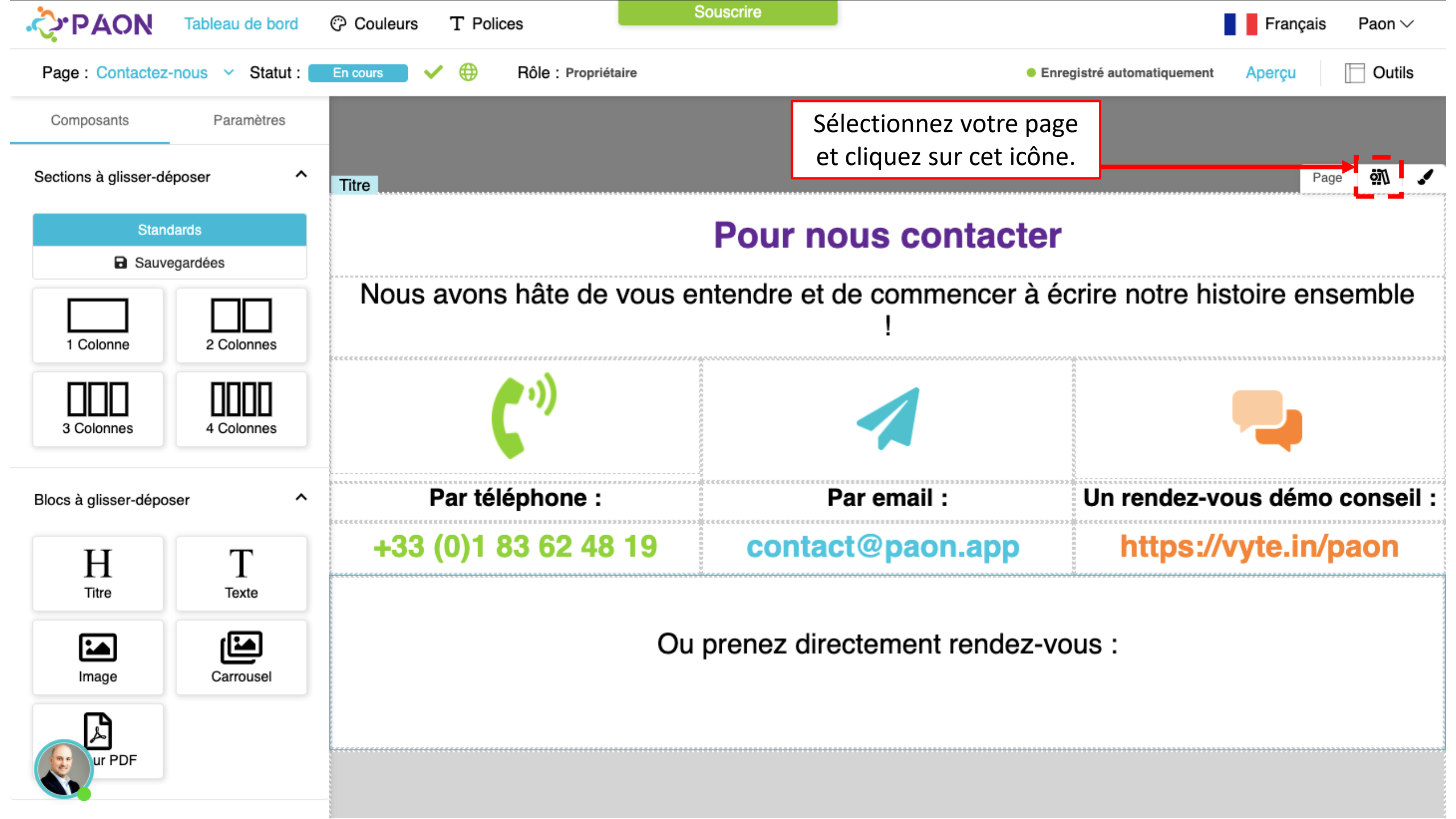

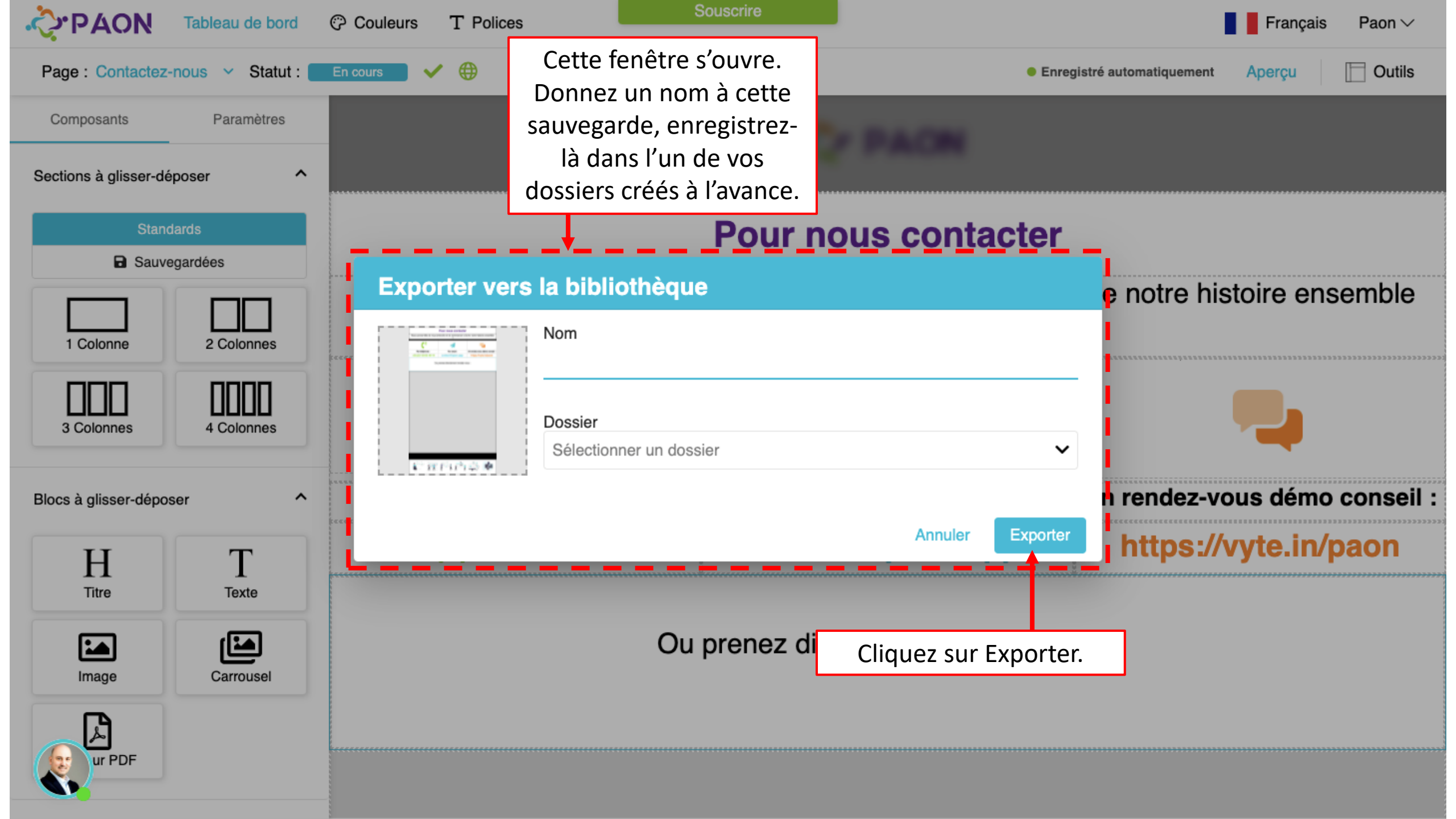

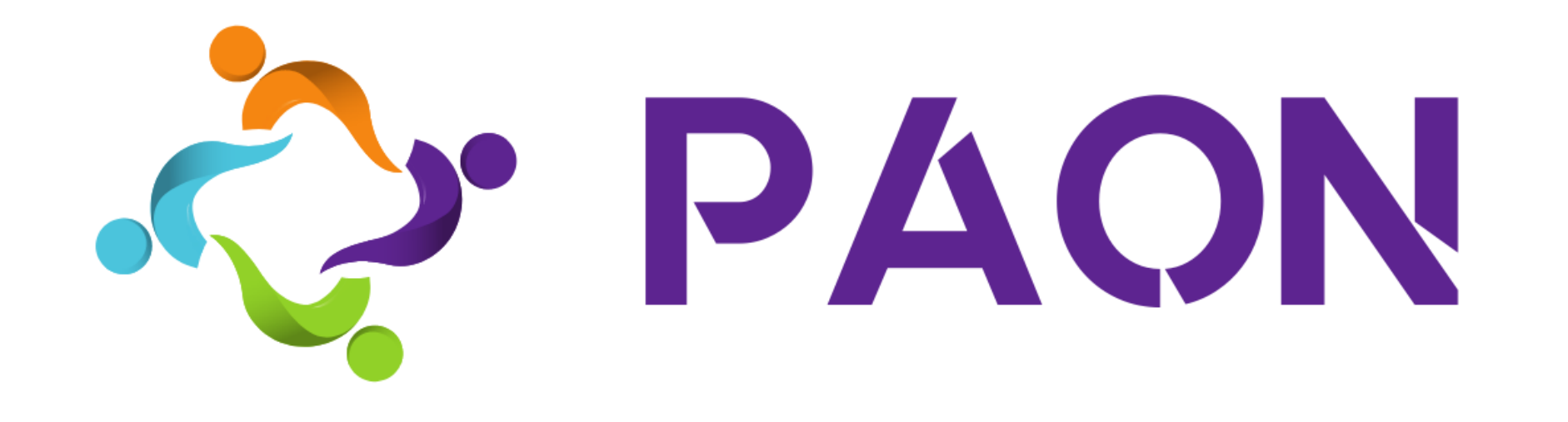

### La solution d'édition et diffusion des propositions commerciales gagnantes

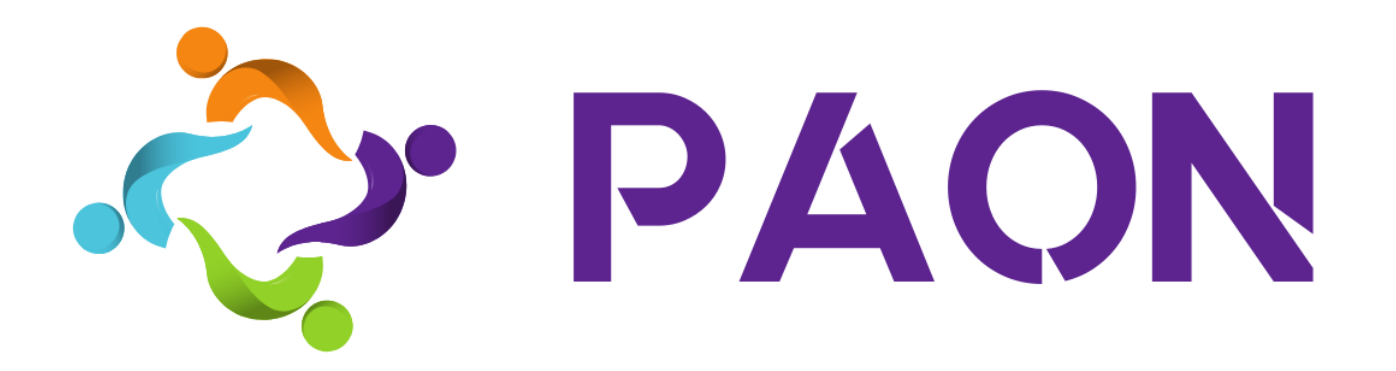

#### RDV CONSEIL & DEMO https://vyte.in/paon

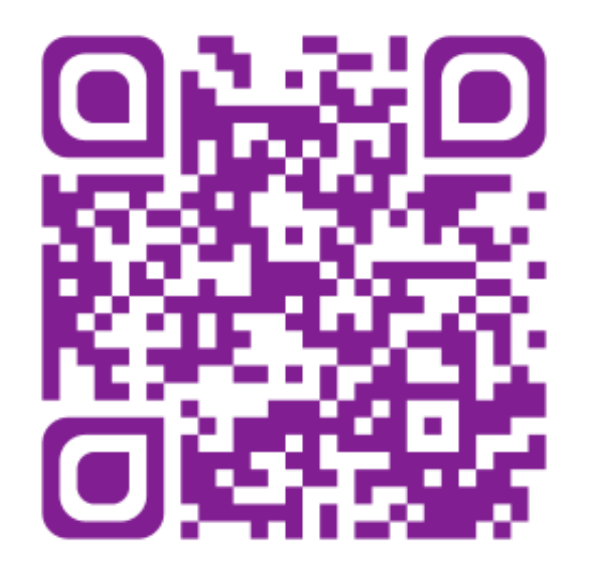

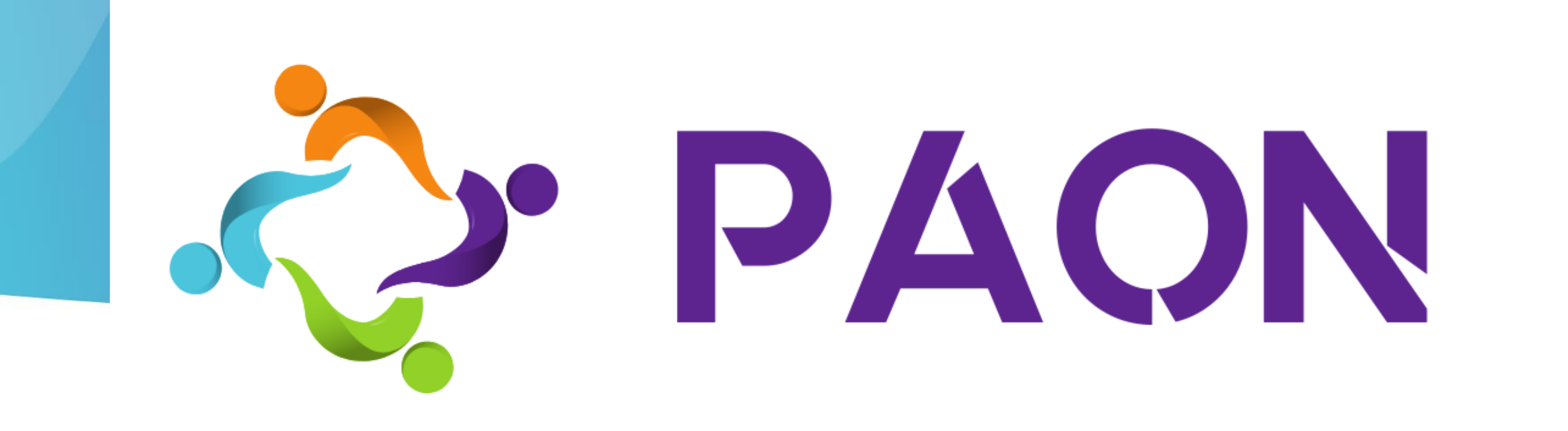